Structure d'un atelier pour initier des seniors au transfert de fichiers entre un PC et un smartphone, avec des étapes détaillées et des captures d'écran illustratives.

# Atelier : Transfert de fichiers entre un PC et u

n smartphoneDurée : 1h30

1. Accueil et introduction (15 min)

- Présentation rapide des participants et de l'animateur.
- Introduction aux objectifs de l'atelier : savoir comment transférer un fichier du PC vers le smartphone (photos, documents).
- Présentation des méthodes possibles (câble USB, Bluetooth, e-mail, applications de partage).

2. Méthode par câble USB (40 min)

## 1. Brancher le smartphone au PC :

- Montrez comment connecter un câble USB au smartphone et au PC.
- Capture d'écran 1 : afficher l'écran de confirmation sur le smartphone qui demande d'autoriser le transfert de fichiers.

## 2. Naviguer dans le stockage du smartphone :

- Guidez les participants pour ouvrir l'Explorateur de fichiers sur le PC et trouver leur appareil dans "Ce PC" ou "Ordinateur".
- Capture d'écran 2 : illustrer l'explorateur de fichiers avec l'icône du smartphone visible.

## 3. Sélectionner et transférer un fichier :

- Montrez comment sélectionner un fichier sur le PC (clic droit, "Copier") et le coller dans le dossier souhaité sur le smartphone.
- Capture d'écran 3 : afficher un fichier sélectionné et l'option "Coller" dans le dossier du smartphone.

## 4. Déconnecter en toute sécurité :

- Expliquez comment éjecter l'appareil avant de débrancher le câble.
- Capture d'écran 4 : illustrer l'icône "Retirer le périphérique en toute sécurité" dans la barre des tâches.

| Étape                      | Description                                                                                                    | Capture d'écran / Image                                                                      |
|----------------------------|----------------------------------------------------------------------------------------------------|----------------------------------------------------------------------------------------------|
| Accueil et<br>introduction | Présentation de l'atelier et des<br>objectifs : apprendre à transférer<br>un fichier du PC vers le<br>smartphone. | -                                                                                            |
| Connexion du<br>smartphone | 1. Branchez le câble USB au PC<br>et au smartphone.                                                               | Image du câble USB<br>connecté au PC et au<br>smartphone.                                    |
|                            | 2. Sur le smartphone, autorisez<br>le transfert de fichiers.                                                      | Capture d'écran affichant<br>l'option "Autoriser le<br>transfert".                           |
| Exploration<br>du stockage | 1. Ouvrez l'Explorateur de<br>fichiers sur le PC.                                                                 | Capture d'écran de<br>l'Explorateur de fichiers sur<br>le PC avec le smartphone<br>visible.  |
|                            | 2. Sélectionnez l'icône du<br>smartphone pour voir les<br>dossiers internes.                                      | Image affichant<br>l'Explorateur avec le<br>smartphone ouvert.                               |
| Transfert de<br>fichier    | 1. Choisissez un fichier sur le PC<br>(clic droit, "Copier").                                                     | Capture d'écran affichant<br>un fichier sélectionné sur le<br>PC.                            |
|                            | 2. Ouvrez le dossier de<br>destination sur le smartphone<br>et collez le fichier.                                 | Capture d'écran affichant le<br>fichier en cours de transfert<br>dans le dossier smartphone. |
| Déconnexion                | 1. Utiliser "Retirer le<br>périphérique en toute sécurité"<br>avant de débrancher le câble.                       | Capture d'écran affichant<br>l'icône "Retirer le<br>périphérique en toute<br>sécurité".      |
| Questions et<br>révision   | Temps pour répondre aux<br>questions et vérifier que chacun<br>a réussi les étapes.                               | -                                                                                            |